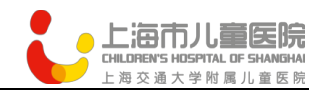

# GPS 新病例创建

# 使用手册

# 上海儿童精准医学大数据工程技术研究中心

2019.06.21

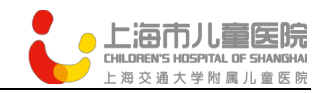

### Step1:

点击网页进入系统首页:http://www.diseasegps.org

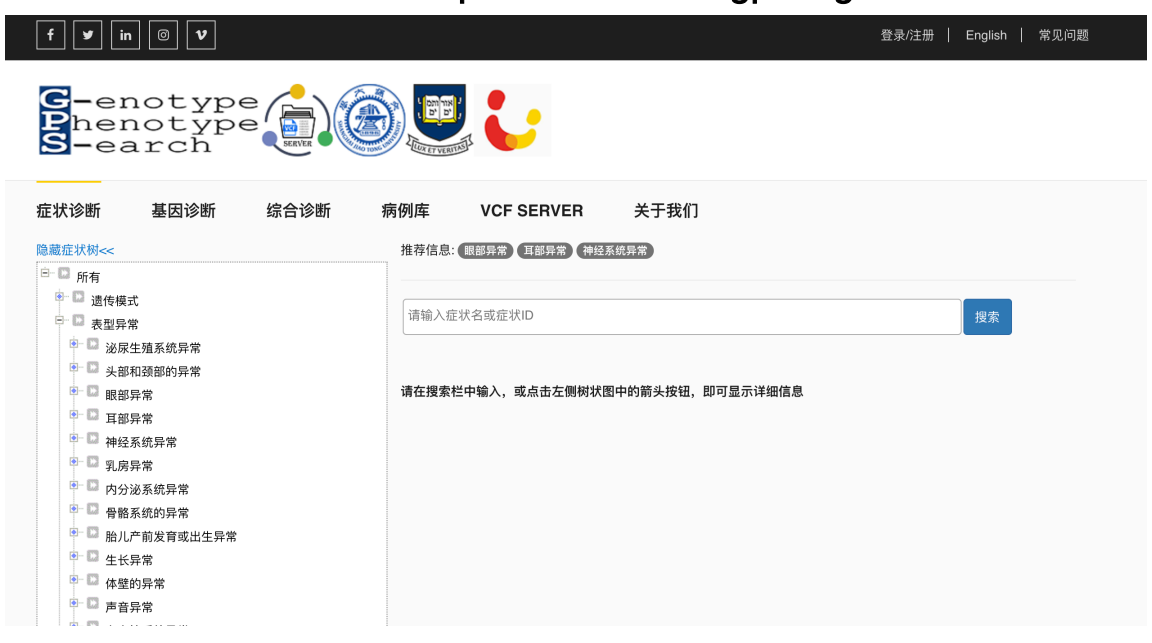

### Step2:

#### 点击登陆/注册按钮进行用户登陆或者注册

| G-enotype<br>Phenotype                                           | 登录/注册 English                    | 常児回题 |
|------------------------------------------------------------------|----------------------------------|------|
| Search<br>正狀诊断 基因诊断 综合诊断                                         | 病例库 VCF SERVER 关于我们              |      |
| 题症状树~~                                                           | 推荐信息: 眼部异常 耳部异常 神经系统异常           |      |
| - 🖸 所有                                                           |                                  |      |
| <ul> <li>□ 遗传模式</li> <li>□ 表型异常</li> <li>● □ 泳匠生殖系统导管</li> </ul> | 请输入症状名或症状ID 搜索                   | J    |
|                                                                  |                                  |      |
| ▶ □ 眼部异常                                                         | 请在搜索栏中输入,或点击左侧树状图中的箭头按钮,即可显示详细信息 |      |
| 寥─ 📴 耳部异常                                                        |                                  |      |
| ■- 🖸 神经系统异常                                                      |                                  |      |
| ▣-□□ 乳房异常                                                        |                                  |      |
| 🖭 内分泌系统异常                                                        |                                  |      |
| ● □ 骨骼系统的异常                                                      |                                  |      |
| ▶ 🗈 胎儿产前发育或出生异常                                                  |                                  |      |
| ■ □ 生长异常                                                         |                                  |      |
| ■ ■ 体壁的异常                                                        |                                  |      |
| ● ■ 声音异常                                                         |                                  |      |
| ◎ ● 心血管系统异常                                                      |                                  |      |
|                                                                  |                                  |      |
|                                                                  |                                  |      |
|                                                                  |                                  |      |
| 17T7H                                                            |                                  |      |

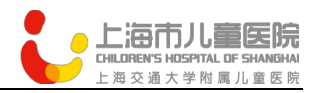

| f ♥ in ◎ ♥<br>登录 注册           |                                  | 登录/注册   English   常见问题 |
|-------------------------------|----------------------------------|------------------------|
| Fenotype<br>henotype<br>earch | 密码:<br>                          |                        |
| 症状诊断 基因诊断 综合                  | 1 768 Hzx                        |                        |
| 隐藏症状树《                        | 推荐信息: [ 眼部异常 ] 耳部异常 ] 神经系统异常     |                        |
| 🕒 🖸 所有                        |                                  |                        |
| ■ ■ 遗传模式                      |                                  |                        |
| □ □ 表型异常                      | 请输入症状名或症状ID                      | 搜索                     |
| ● 🖸 泌尿生殖系统异常                  |                                  |                        |
| ● □ 头部和颈部的异常                  |                                  |                        |
| ◎ □ 眼部异常                      | 请在搜索栏中输入,或点击左侧树状图中的箭头按钮,即可显示详细信息 |                        |
| ● □ 耳部异常                      |                                  |                        |
| ● □ 神经系统异常                    |                                  |                        |
| ◎ □ 乳房异常                      |                                  |                        |
| ● □ 内分泌系统异常                   |                                  |                        |
| ● □ 骨骼系统的异常                   |                                  |                        |
| ● □ 胎儿产前发育或出生异常               |                                  |                        |
| ◎ □ 牛长异常                      |                                  |                        |
| ■ ■ 体壁的异常                     |                                  |                        |
| ◎ □ 声音异常                      |                                  |                        |
| ◎ □□ 心血管系统异常                  |                                  |                        |
| ◎ □□ 血液和造血组织异常                |                                  |                        |
| ● □ 代谢紊乱/稳态生御                 |                                  |                        |
| ◎ ◎ 呼吸系统异常                    |                                  |                        |
|                               |                                  |                        |

## Step3:

## 进入用户界面,点击"新建病例"进行病例添加

|                                                                                                    | admin   夏出登陆   English   常见问题                                          |  |  |  |  |  |  |
|----------------------------------------------------------------------------------------------------|------------------------------------------------------------------------|--|--|--|--|--|--|
|                                                                                                    |                                                                        |  |  |  |  |  |  |
| 病例库 VCF SERVER 关于我们                                                                                                    |                                                                        |  |  |  |  |  |  |
| 状态                                                                                                    |                                                                        |  |  |  |  |  |  |
| - 新建定网进行定例的                                                                                                    | 汤 · II                                                                 |  |  |  |  |  |  |
| 您管理的病例 (新建病例) [新建病例] [新建病例] [新建病例] [[新建病例] [[[新建病例] [[[新建病例] [[[新建病例] [[[新建病例] [[[新建病例] [[[新建病例] [[[[新建病例] [[[[新建病例] [[[[[[[[]] [[[[[[[[]] [[[[[[[]] [[[[[[ |                                                                        |  |  |  |  |  |  |
| 权限状态                                                                                                    | 操作                                                                     |  |  |  |  |  |  |
| 公开的                                                                                                    | 转为私有                                                                   |  |  |  |  |  |  |
| 公开的                                                                                                    | 转为私有                                                                   |  |  |  |  |  |  |
| 公开的                                                                                                    | 转为私有                                                                   |  |  |  |  |  |  |
| 公开的                                                                                                    | 转为私有                                                                   |  |  |  |  |  |  |
|                                                                                                    |                                                                        |  |  |  |  |  |  |
| 公开的                                                                                                    | 转为私有                                                                   |  |  |  |  |  |  |
| <ul><li>公开的</li><li>公开的</li></ul>                                                                                                    | 转为私有<br>转为私有                                                           |  |  |  |  |  |  |
|                                                                                                    | 派の     がので     がので     がの       ボの     「         「         「         「 |  |  |  |  |  |  |

## Step4:

输入依次新病例的表型,基因型等信息,并确认提交

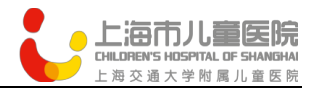

| f建病历 |       |                                                       |                         |       |                                                                                                    |
|------|-------|-------------------------------------------------------|-------------------------|-------|----------------------------------------------------------------------------------------------------|
|      | 浏览权限* | 私有的                                                   | \$                      | *常早堂秀 | ×语言发育迟缓     ×言语不能     ×       ×中度智力残疾       ×社会交往障碍     ×运动发育迟缓     ×眉毛稀疏       ×下眼睑污肿     ×鼻梁凹陷     ×鼻翼扁平       ×海嘴酒 |
|      | 来源医院* | 上海市儿童医院                                               | \$                      | 相关疾病  | 请输入最终诊断的OMIM号                                                                                                    |
|      | 患者名字  |                                                       |                         |       |                                                                                                    |
|      | 性别*   | 男                                                     | \$                      |       |                                                                                                    |
|      | 患者年龄  | 2                                                     |                         |       |                                                                                                    |
|      | 备注    | 语言发育迟缓,言语不能,中度暂<br>会交往障碍,运动发育迟缓,眉毛<br>睑浮肿,鼻梁凹陷,鼻翼扁平,薄 | 8力残疾,社<br>(稀疏,上眼<br> 嘴唇 |       |                                                                                                    |

## Step5:

诊断结果如下,可选择症状诊断,基因诊断以及综合诊断,一般来说 参考综合诊断结果。

| f                                                                                  | in @ 1                                                                                             |                                            |                                 |                                          | admin   退出登陆                                                                            | English   常见问题      |
|------------------------------------------------------------------------------------|----------------------------------------------------------------------------------------------------|--------------------------------------------|---------------------------------|------------------------------------------|-----------------------------------------------------------------------------------------|---------------------|
| U-e<br>Phe<br>O-e                                                                  | notype<br>notype<br>arch                                                                           |                                            |                                 | s 🤳                                      |                                                                                         |                     |
| 症状诊断                                                                               | 基因诊断                                                                                               | 综合诊断                                       | 病例库                             | VCF SERVER                               | 关于我们                                                                                    |                     |
| <ul> <li>1. CHAR<br/>(分数: 0.0</li> <li>CHARGE :<br/>choanae (a<br/>同义词:</li> </ul> | GE SYNDROME<br>68, P信: <0.1)<br>syndrome is a cong<br>also known as choa                           | genital condition<br>nal atresia), rest    | (present from birtl             | h) that affects many development, genita | rreas of the body. CHARGE stands for coloboma, her<br>abnormality, and ear abnormality. | art defect, atresia |
| CHARGE AS                                                                          | CHARGE ASSOCIATIONCOLOBOMA, HEART ANOMALY, CHOANAL ATRESIA, RETARDATION, GENITAL AND EAR ANOMALIES |                                            |                                 |                                          |                                                                                         |                     |
| HALL-HITTN                                                                         | ER SYNDROME; HHS                                                                                   |                                            |                                 |                                          |                                                                                         |                     |
| OMIM基因<br>HPO基因(<br>遗传模式:<br>死亡年龄:<br>发病率:-<br>INDEL:-<br>临床调节因<br>发病年龄:<br>OMIM:2 | (染色体位置): CHI<br>染色体位置): CHD<br>常染色体显性遗传;<br>-<br>-<br>]素:表型多样性;<br>新生儿期发病;<br>14800                | D7(8q12.2); SEM<br>7(8q12.2); SEM,<br>故发的; | MA3E(7q21.11);<br>A3E(7q21.11); |                                          |                                                                                         |                     |